## **UPDATE MEMBER DATA**

- Change name/Date of Birth or Verification Date (to fix SV status)
- Change member's function/role within the club
- Update current club Member Data Manually (address, contact info)

Step 1: Log into your account at <u>www.nadyouth.com</u>

Step 2: In the Menu go to module SECRETARY, sub-module "CO07 - Members"

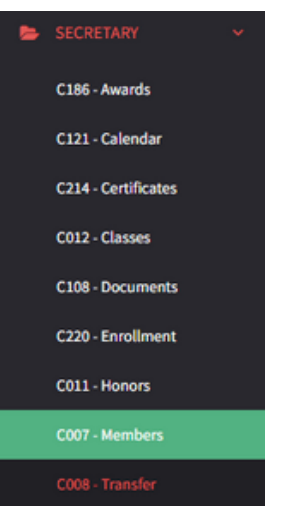

Step 3: On the right hand side Search Bar, type the Club Member name

Search:

Step 4: On second to last column click OPTIONS then click on CHANGE DATA

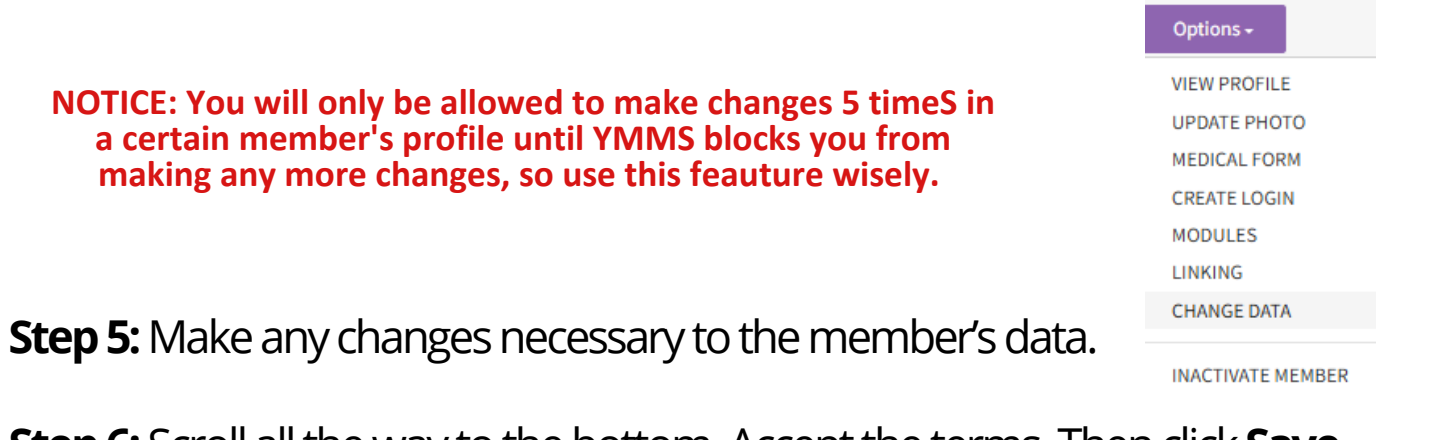

Step 6: Scroll all the way to the bottom. Accept the terms. Then click Save

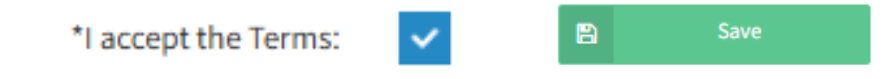